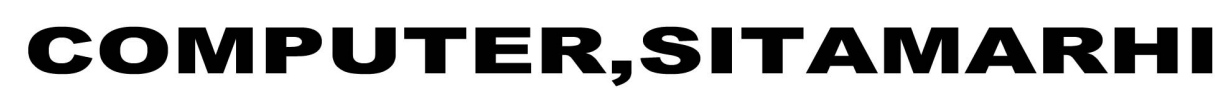

सबसे पुराना और विश्वसनीय संस्थान

11.1

2012

Lower Fee Higher Education with our Best Discipline

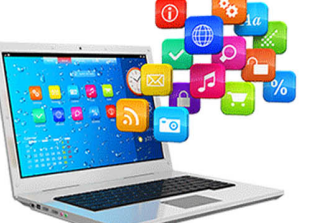

**STD** 

## -:COURSES:-

# DCA DTP Tally ADCA PGDCA DFA HDCA HARDWARE & NETWORKING TYPING HINDI & ENGLISH

किसी भी प्रकार के नोट्स टाईपिंग के लिए सम्पर्क करें।

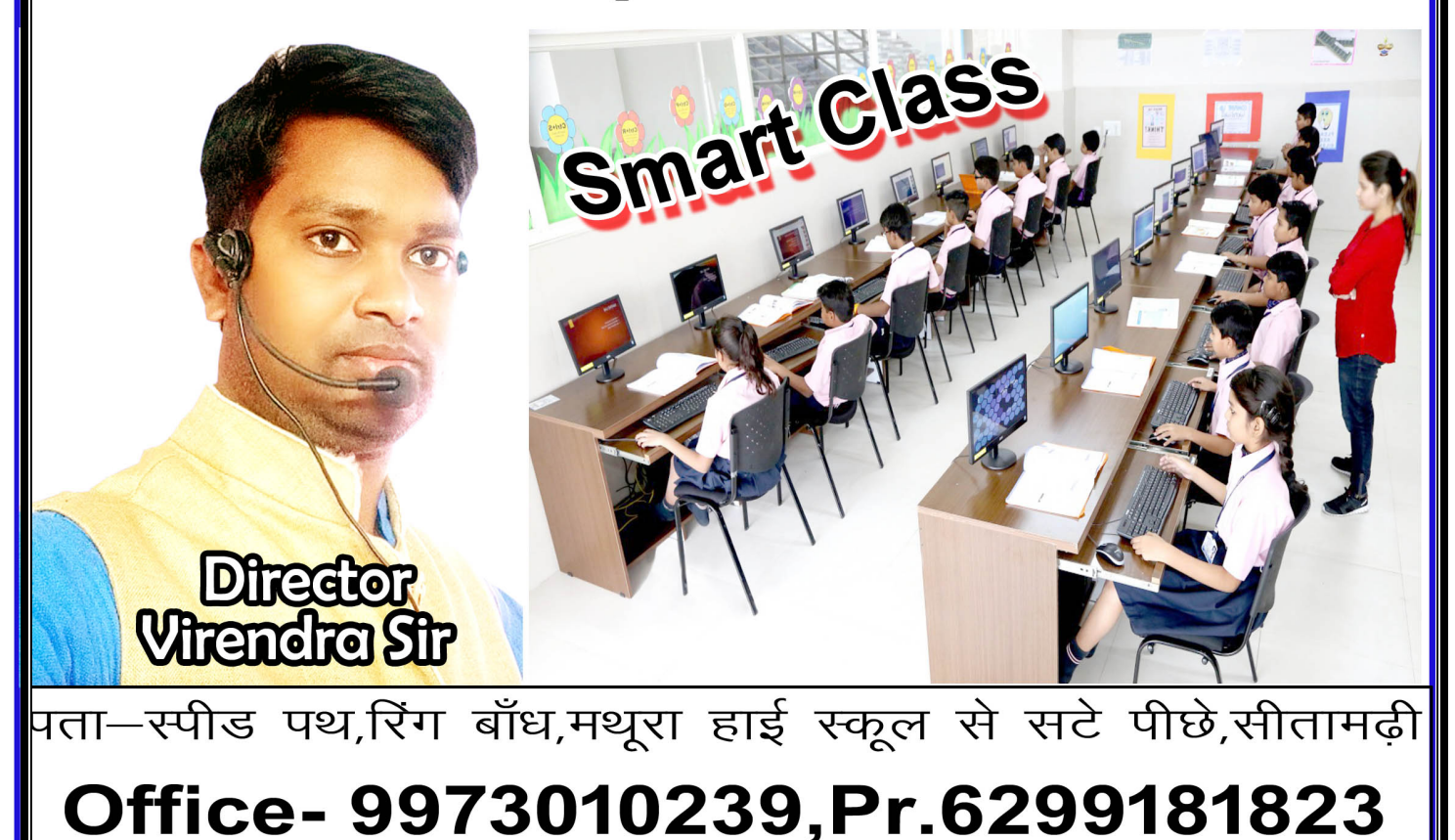

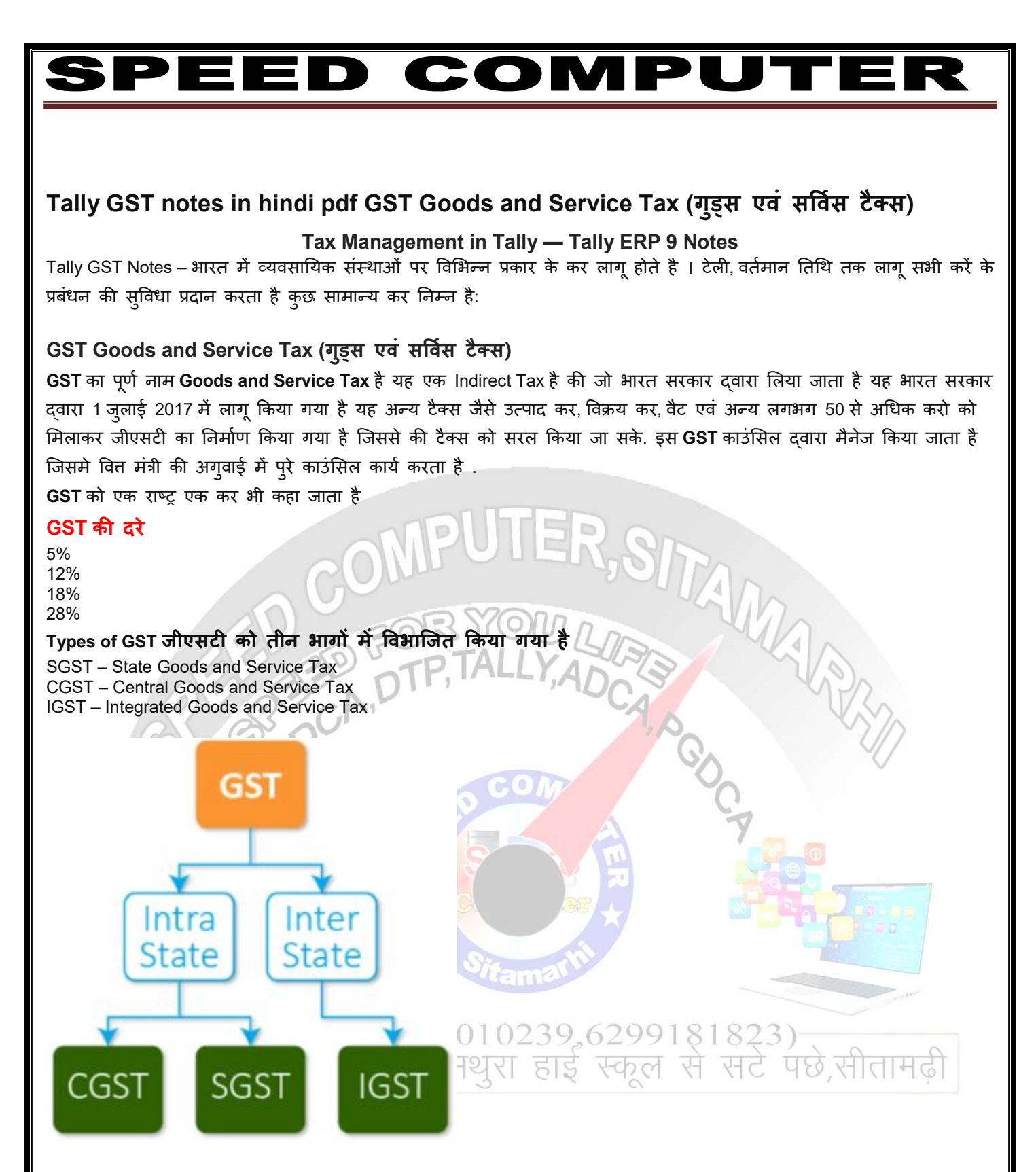

### SGST – State Goods and Service Tax

स्टेट गुड्स एंड सर्विस टैक्स यह जीएसटी टैक्स स्टेट गवर्नमेंट को जाता है जैसे यदि कंप्यूटर खरीदें उसमें 18% जीएसटी लगाया जा रहा है तो उसमें 9 परसेंट एसजीएसटी के रूप में लगाया जाता है एसजीएसटी केवल स्टेट के अंदर ही खरीदी और बिक्री करने के लिए लगाया जाता है अर्थात स्टेट के अंदर कोई व्यक्ति माल खरीदना है और माल बेचता है तो उसे एसजीएसटी देना पड़ता है

#### CGST – Central Goods and Service Tax

सीजीएसटी 1 स्टेट के अंदर खरीदी और बिक्री करने पर लगाया जाता है जैसे मैं टीवी करता हूं उसके ऊपर 18 पर्सेंट जीएसटी दिया तो बिल में 9 परसेंट एसजीएसटी और 9 परसेंट सीजीएसटी के नाम से एंट्री के जाता है इस प्रकार कुल 18% जीएसटी लगाया गया

### SPEED COMPUTER

#### **IGST – Integrated Goods and Service Tax**

IGST इंटीग्रेटेड जीएसटी को जब हम एक किस स्टेट से दूसरे स्टेट में लेनदेन करते हैं तब आईजीएसटी लगाया जाता है जैसे मैं एक माल को मुंबई से लेकर आया और उसे छत्तीसगढ़ में बेचा तो इस प्रकार दो राज्यों के बीच में लेन-देन हो रहा है तो इस प्रकार के लेन दिनों में आईजीएसटी लगाया जाता है जैसे कि कोई मैं वाशिंग मशीन खरीद रहा हूं तो इसके ऊपर आईजीएसटी 18 परसेंट लगाया जाएगा

#### **GST Number GSTIN – Tally GST Notes**

यह 15 अंको का होता है GSTIN का full form पूरा नाम – goods and service tax tax identification number होता है जिसे हम 5 भागों में बाट सकते है .

- State Code
- PAN Number
- Entity Number
- Z Defult Letter
- Check Sum Digit

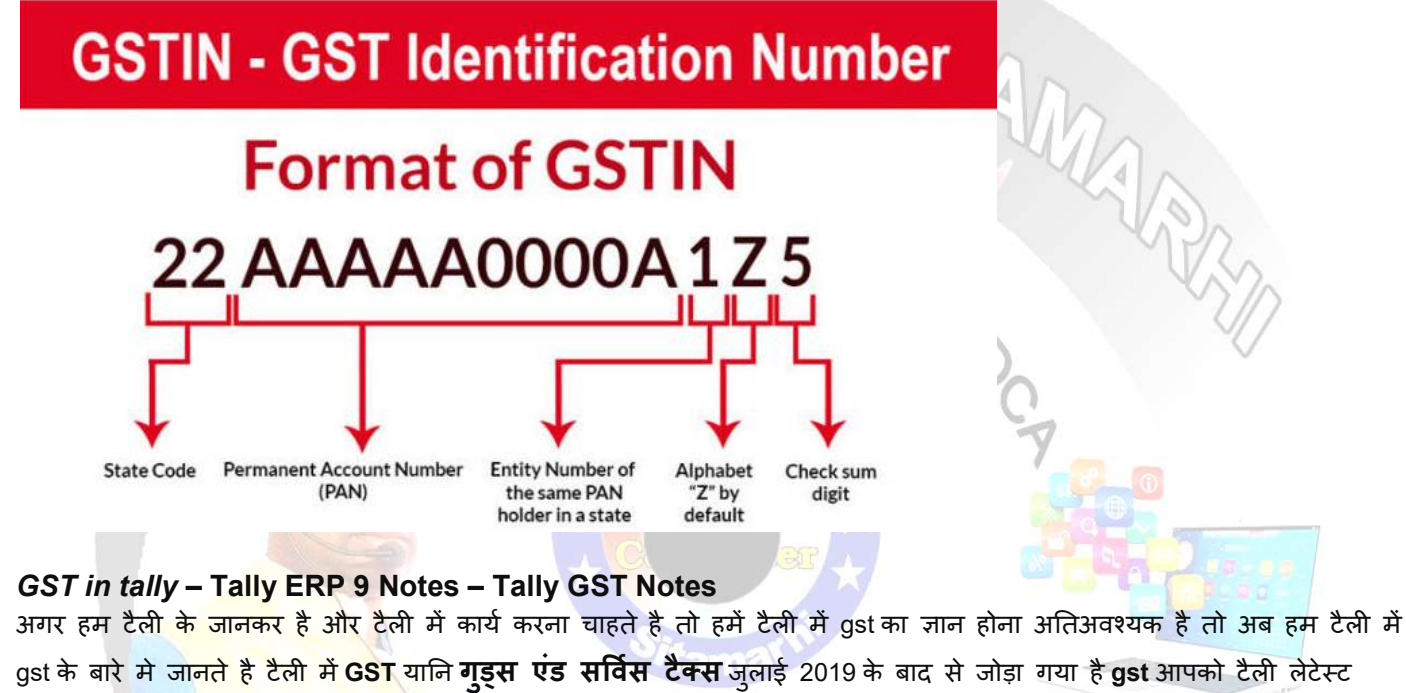

|               |     |     |    |     |       | _ |
|---------------|-----|-----|----|-----|-------|---|
|               | ž a | >   | ~  |     | 1     |   |
| aशन tally erp | 9 H | दखन | का | ਸਿਰ | जायगा |   |

|                                                              | Company: (<br>Statutory | CG Market Guru<br>and Taxation                                |              | ,सीतामढ़ी |  |
|--------------------------------------------------------------|-------------------------|---------------------------------------------------------------|--------------|-----------|--|
| Enable Goods and Services Tax (GST)<br>Set/alter GST details | ? Yes<br>? No           | Enable Tax Deducted at Source (TDS)<br>Set/alter TDS details  | ? No<br>? No |           |  |
| Enable Value Added Tax (VAT)<br>Set/alter VAT details        | ? No<br>? No            | Enable Tax Collected at Source (TCS)<br>Set/alter TCS details | ? No<br>? No |           |  |
| Enable excise<br>Set/alter excise details                    | ? No<br>? No            |                                                               |              |           |  |
| Enable service tax<br>Set/alter service tax details          | ? No<br>? No            |                                                               |              |           |  |
|                                                              |                         |                                                               |              |           |  |
| PAN/Income tax                                               | PAN/Income tax no. :    |                                                               |              |           |  |
| Corporate Identity No. (C                                    | CIN):                   |                                                               |              |           |  |
|                                                              |                         |                                                               |              |           |  |
| Tally ERP 9 Notes                                            |                         |                                                               |              |           |  |
| GST entry in tally – Tally ERP 9 Tally GST Notes             |                         |                                                               |              |           |  |

पता– स्पीड पथ रिंग बांध, मथुरा हाई स्कूल से सटे पीछे,सीतामढ़ी

### ED COMPU

tally में gst की entry करने लिए हमें इन चरणों का पालन करना होगा

- सबसे पहले आप gateway of tally पर जाये
- F11 features पर जाये
- कम्पनी features में जाकर Statutory and Taxation विकल्प को सेलेक्ट करें
- Statutory and Taxation में जाने के बाद आपको इसका डायलॉग बॉक्स दिखाई देगा
- डायलॉग बॉक्स में Enable Goods and Service Tax को yes करें
- उसके बाद set / alter gst details को yes करें
- yes करते ही आपको इस तरह से स्क्रीन दिखाई देगा जिसमे हमें सम्पूर्ण जानकरी भरना होगा जैसे state, GST number, period of gst इत्यादी.

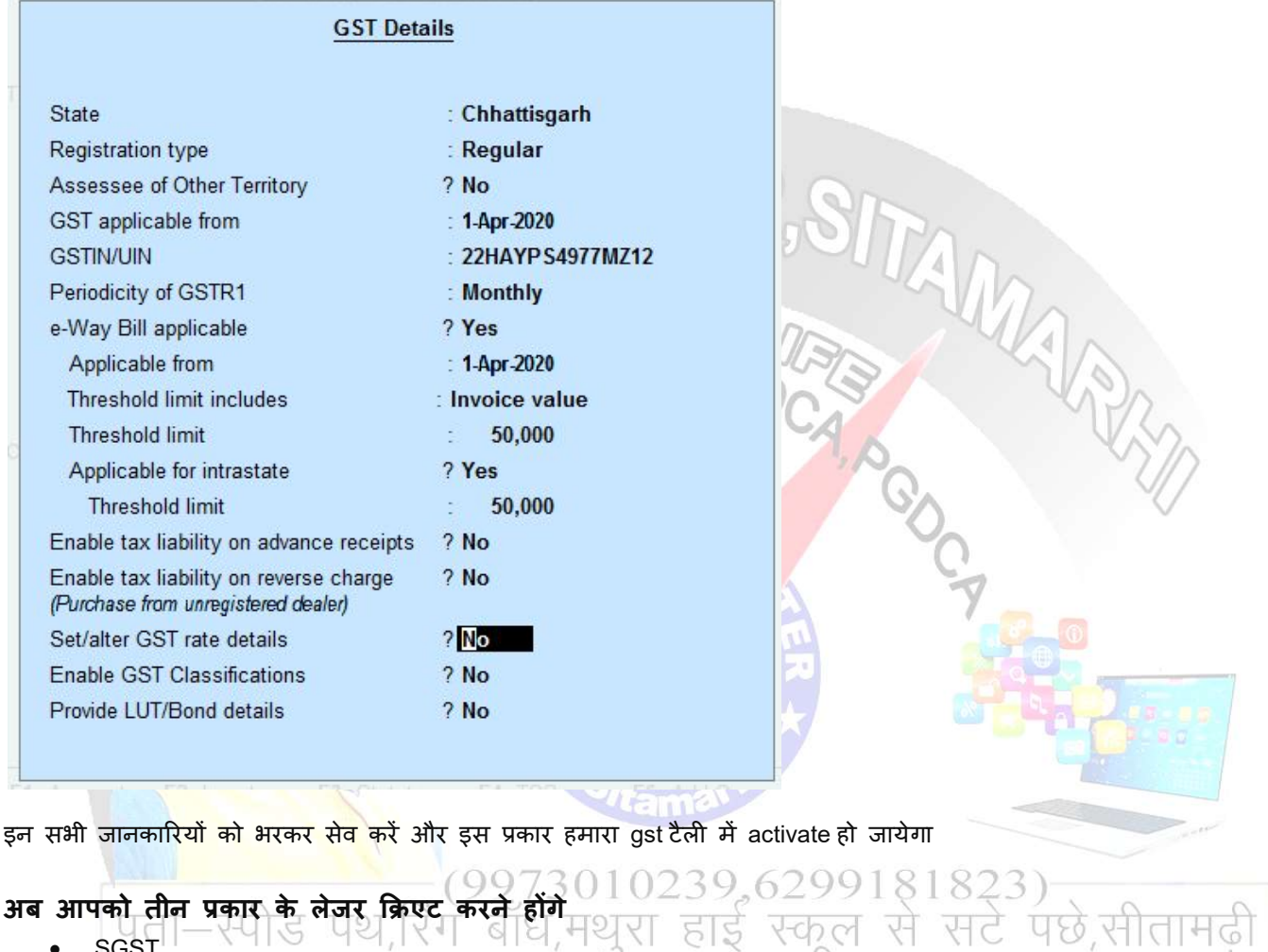

- SGST
- CGST
- IGST

SGST (state goods and service tax) जैसे कि आपको पहले से पता है की यह टेक्स स्टेट गवर्नमेंट को जाता है है और इससे हम टैली में sgst के नाम से लेजर बनाएंगे जिसमें हम sgst@9%, sgst@6%, sgst@14% के नाम से बना सकते है इस लेजर को बनाते समय ध्यान में रखें की टाइप ऑफ टैक्स जीएसटी सेलेक्ट करें और उन्हें परसेंटेज देना ना भूलें इस प्रकार से भी जानकारी भरकर सुरक्षित करें

| Jnder<br>Type of duty/tax<br>Tax type<br>nventory values are affected             | : Duties & Taxes<br>(Current Liabilities)<br>: GST<br>: State Tax<br>? No       | Mailing Details<br>Name :<br>Address :                                                                                                    |
|-----------------------------------------------------------------------------------|---------------------------------------------------------------------------------|----------------------------------------------------------------------------------------------------|
| Percentage of calculation                                                         | ? 9 %<br>∶ ◆ Not Applicable                                                     | Provide bank details ? No <u>Tax Registration Details</u> PAN/IT No                                                                                         |
| nder                                                                              | : Duties & Taxes                                                                | Mailing Details                                                                                                    |
| nder<br>rpe of duty/tax<br>Tax type<br>rentory values are affected                | : Duties & Taxes<br>(Current Liabilities)<br>: GST<br>: Central Tax<br>? No     | Name :<br>Address :                                                                                                    |
| ercentage of calculation                                                          | ? 9 %<br>∶ ♦ Not Applicable                                                     | Provide bank details ? No<br>Tax Registration Details                                                                                                    |
|                                                                                   |                                                                                 | PAN/IT No. :                                                                                                    |
| लेए अब तीनो लेजर बनकर<br>t details को yes करे और y<br>e डाले जैसे 18, 28, 12 or 5 | तैयार है अब हम स्टॉक आइट<br>es करते ही आपको GST Det<br>अपने स्टॉक आइटम के gst ट | म बना लेंगे stock item बनाते समय ध्यान रखे के set / alter<br>ails for Stock Item में taxability को taxable करे और integrated tax<br>र अनुसार निरधारित करे . |
|                                                                                   |                                                                                 |                                                                                                    |

| SPE                                                                       | ED CO                                                                                  | MPUTER                                                                                                    |
|---------------------------------------------------------------------------|----------------------------------------------------------------------------------------|----------------------------------------------------------------------------------------------------|
|                                                                           |                                                                                        |                                                                                                    |
| P: Print E: Export I<br>Stock Item Alteration (Secondary)<br>Name : Mouse | I: E-Mail O: Upload S: TallyShop                                                       | G:Language K:Keyboard<br>GST                                                                                                    |
| (alias) :                                                                 |                                                                                        |                                                                                                    |
| Under : • Primary                                                         | Statutory Information                                                                  |                                                                                                    |
| onita pos                                                                 | GST Applicable : ◆ Applicable<br>Set/alter GST Details ? Yes<br>Type of Supply : Goods | Supply Types<br>Goods                                                                                                    |
|                                                                           | Rate of Duty (eg 5)                                                                    | Services                                                                                                    |
|                                                                           |                                                                                        |                                                                                                    |
|                                                                           |                                                                                        |                                                                                                    |
|                                                                           | Quantity Rate per Value                                                                |                                                                                                    |
| Opening Balance                                                           |                                                                                        |                                                                                                    |
| GST Details                                                               | (MUDDue                                                                                |                                                                                                    |
| GST De                                                                    | Mouse                                                                                  |                                                                                                    |
| Tax Dotails                                                               |                                                                                        | Tavability                                                                                                    |
| Calculation type                                                          | : On Value                                                                             | + Unknown                                                                                                    |
| Taxability                                                                | : • Unknown                                                                            | Exempt<br>Nil Rated                                                                                                    |
| Integrated Tax                                                            | Rate<br>0 %                                                                            | Taxable                                                                                                    |
| Cess                                                                      | 0 %                                                                                    |                                                                                                    |
| और वाउचर में जाकर एंट्री करत                                              | ते हैं जैसे कि आप नीचे देख पा रहे हैं ह                                                | िति प्रति के प्रति के प |
| आइटम है जिसमें जीएसटी 18<br>एम जीएमटी 9% लगाया जा रा                      | परसेंट दिया जाना है यह लेनदेन 1 स्टेट<br>हा है जैसे ही आप youcher entry एंटी र         | ट के अंदर हो रहा है इसीलिए यहां पर सीजीएसटी 9 परसेंट अ<br>करेंगे अब आइटम एंटी करने के बाद एक इंटर मार कर नीचे                                                                                                    |
| जाएंगे नीचे आते हैं सीजीएसटी                                              | और एसजीएसटी के लेजर को सेलेक्ट व                                                       | करते हैं <b>ऑटोमेटिक</b> आपका जीएसटी gst amount वाउचर में                                                                                                    |
| आने लगेगा पता—स्पीड                                                       | पथ,रिंग बाँध,मथुरा ह                                                                   | हाई स्कूल से सटे पछे,सीतामढ़ी                                                                                                    |
|                                                                           |                                                                                        |                                                                                                    |
|                                                                           |                                                                                        |                                                                                                    |
|                                                                           |                                                                                        |                                                                                                    |
|                                                                           |                                                                                        |                                                                                                    |
|                                                                           |                                                                                        |                                                                                                    |
|                                                                           |                                                                                        |                                                                                                    |
|                                                                           |                                                                                        |                                                                                                    |
| पता– स्पीड पथ रिंग बांध,                                                  | मथुरा हाई स्कूल से सटे पीछे,सीता                                                       | <br>ामढ़ी Pag                                                                                                    |

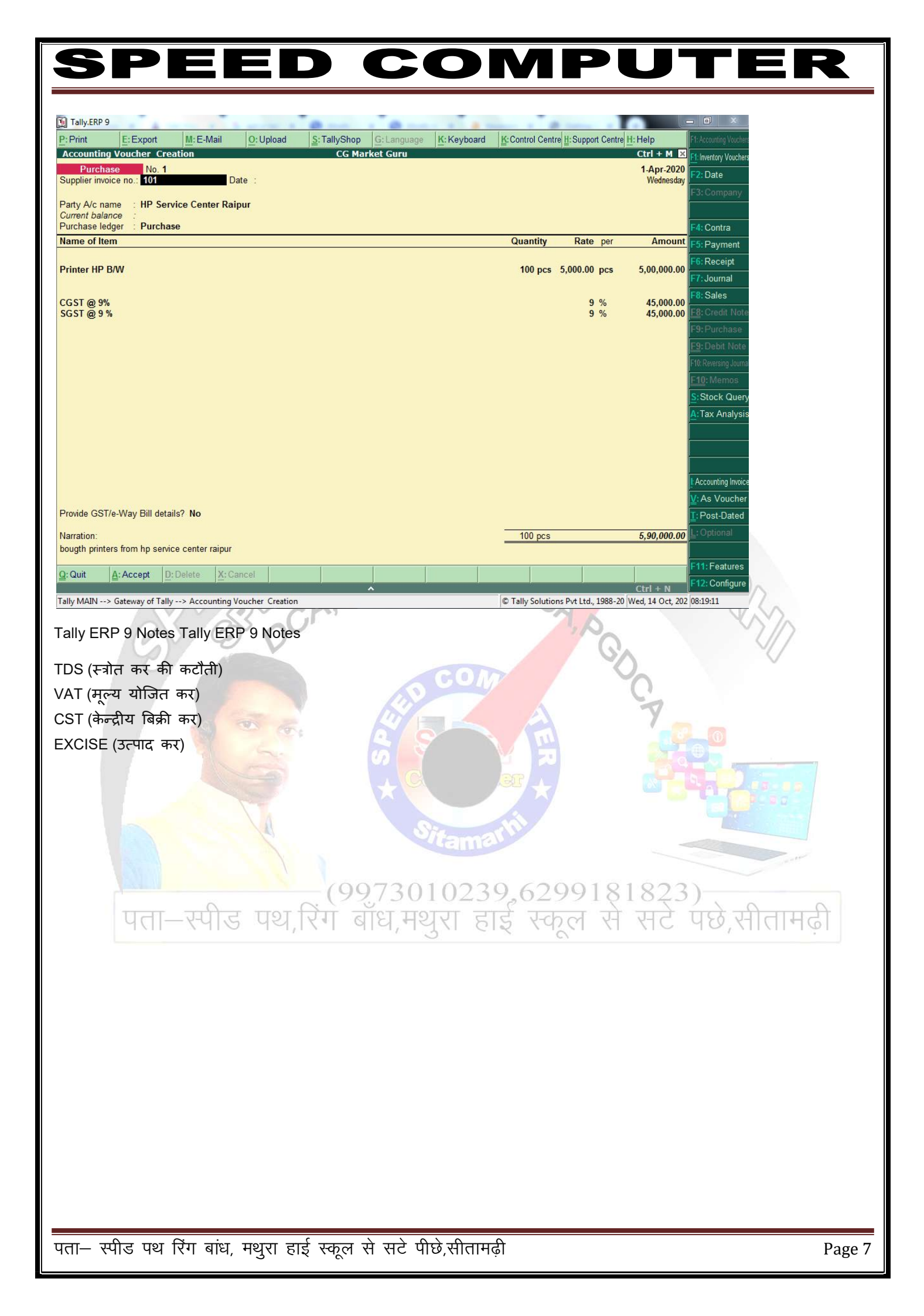

## SPEED COMPUTER

|                                                                                                    | न्यूमेरिक                       | F          | न्यूमेरिक  |
|----------------------------------------------------------------------------------------------------|---------------------------------|------------|------------|
| अक्षर                                                                                                    | कीपैंड–कोड                      | अक्षर      | कीपैंड–कोड |
| ů.                                                                                                    | Alt + 0161                      | adal       | Alt + 0212 |
| ख                                                                                                    | Alt + 0163                      | 돶          | Alt + 0214 |
| 100 - 100 - 100 - 100 - 100 - 100 - 100 - 100 - 100 - 100 - 100 - 100 - 100 - 100 - 100 - 100 - 100 - 100 - 100 | Alt + 0164                      | क्र        | Alt + 0216 |
| স                                                                                                    | Alt + 0165                      | ₹          | Alt + 0217 |
| )<br>Y                                                                                                    | Alt + 0168                      |            | Alt + 0219 |
| ٦                                                                                                    | Alt + 0169                      | ۶          | Alt + 0220 |
| ~                                                                                                    | Alt + 0170                      | त्र        | Alt + 0221 |
| v                                                                                                    | Alt + 0171                      | "          | Alt + 0222 |
| e                                                                                                    | Alt + 0177                      | "          | Alt + 0223 |
| ন্ড                                                                                                    | Alt + 0179                      | 1 <u>5</u> | Alt + 0224 |
| স                                                                                                    | Alt + 0180                      | ह्य        | Alt + 0225 |
| प                                                                                                    | Alt + 0182                      | lize       | Alt + 0226 |
| S                                                                                                    | Alt + 0183                      | ह्य        | Alt + 0227 |
| ર                                                                                                    | Alt + 0184                      | क्त        | Alt + 0228 |
| ਵ                                                                                                    | Alt + 0186                      | द्र        | Alt + 0230 |
| - <del></del>                                                                                                   | Alt + 0187                      | 3          | Alt + 0232 |
| 5                                                                                                    | Alt + 0188                      | ন্ন        | Alt + 0233 |
| - )                                                                                                    | Alt + 0189                      | रु         | Alt + 0234 |
| জ                                                                                                    | Alt + 0197                      | ନ୍ଦ        | Alt + 0235 |
| Ţ                                                                                                    | Alt + 0198                      | IŞ3        | Alt + 0236 |
| ſ                                                                                                    | Alt + 0199                      | ह          | Alt + 0237 |
| ĥ                                                                                                    | Alt + 0200                      | য          | Alt + 0238 |
| f                                                                                                    | Alt + 0201                      | ଖ୍ୟ        | Alt + 0239 |
| ſ                                                                                                    | Alt + 0202                      | ਭ          | Alt + 0240 |
| स                                                                                                    | Alt + 0204                      | হ্য        | Alt + 0243 |
| ट्ट                                                                                                    | Alt + 0205                      | क          | Alt + 0244 |
| ਵ                                                                                                    | Alt + 0206                      | N.         | Alt + 0245 |
| ্যন্থ<br>মৃত্যু                                                                                                 | Alt + 0207                      | द्भ        | Alt + 0246 |
| कृ                                                                                                    | Alt + 0209                      | द्य        | Alt + 0249 |
| पता– स्पीड पथ रिंग बा                                                                                           | ध, मथुरा हाई स्कूल से सटे पीछे, |            | Page 8     |